## How to password protect PDF Documents

**Human Services** 

Date: February 26, 2014

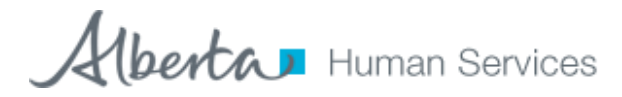

## Protect your PDF file with permissions using Adobe Acrobat XI

Restrict the way people can use your PDF file. Easily prevent them from editing and copying information, or fine-tune file permissions to limit other activities like printing, commenting, form filling, and adding pages.

1. Open the file you wish to password protect.

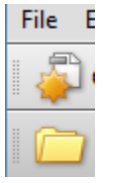

2. At the top click properties

| <u>— О</u> реп                      | Ctrl+0       |
|-------------------------------------|--------------|
| Orga <u>n</u> izer                  | •            |
| 💫 Create PD <u>F</u>                | ۲.           |
| 🖆 Com <u>b</u> ine Files            |              |
| 🚰 Start <u>M</u> eeting             |              |
| 🖹 <u>S</u> ave                      | Ctrl+S       |
| Save <u>A</u> s                     | Shift+Ctrl+S |
| Save as Certified Doc <u>u</u> ment |              |
| 🖨 Expor <u>t</u>                    | +            |
| Attach to Emai <u>l</u>             |              |
| Revert                              |              |
| <u>C</u> lose                       | Ctrl+W       |
| P <u>r</u> operties                 | Ctrl+D       |
| Print S <u>e</u> tup                | Shift+Ctrl+P |
| 🖶 <u>P</u> rint                     | Ctrl+P       |

## 3. Click the Security Tab

| Description                                                                                                    | Securitz   | Fonts     | Initial View  | Custom | Advanced |  |   |                 |
|----------------------------------------------------------------------------------------------------|------------|-----------|---------------|--------|----------|--|---|-----------------|
| Document Security<br>The document's Security Method restricts what can be done to the document. To remove security<br>restrictions, set the Security Method to No Security. |            |           |               |        |          |  |   |                 |
| Secu                                                                                                    | rity Metho | d: No S   | Security      |        |          |  | • | Change Settings |
| Can be                                                                                                    | Opened b   | y: All ve | rsions of Acr | obat   |          |  |   | Show Details    |
|                                                                                                    |            |           |               |        |          |  |   |                 |

4. Change the Security Method to Password Security

-Document Security-

The document's Security Method restricts what can be done to the document. To remove s restrictions, set the Security Method to No Security.

| Security Method:  | No Security                   |
|-------------------|-------------------------------|
|                   | No Security                   |
| Can be Opened by: | Password Security             |
|                   | Certificate Security          |
|                   | Adobe LiveCycle Policy Server |

5. Check the 'Require password to open this document and add a password a. Click OK

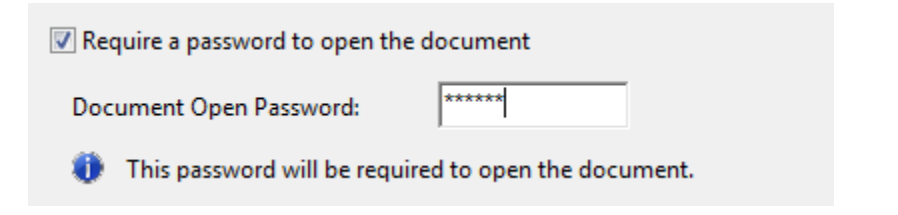

6. Confirm the password

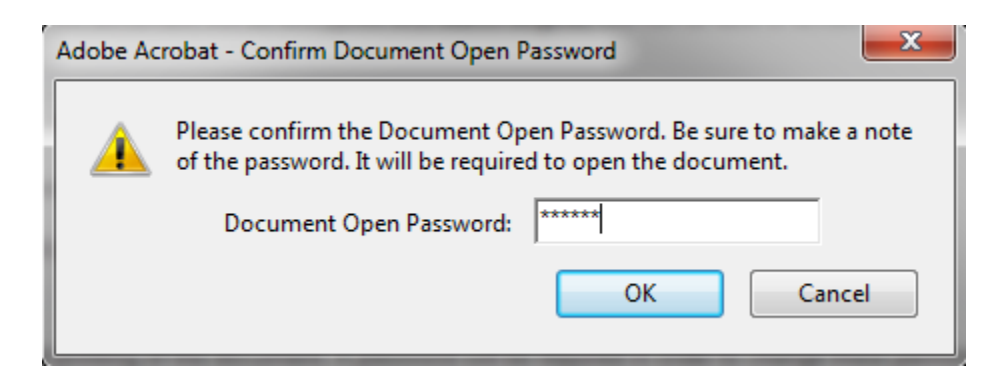

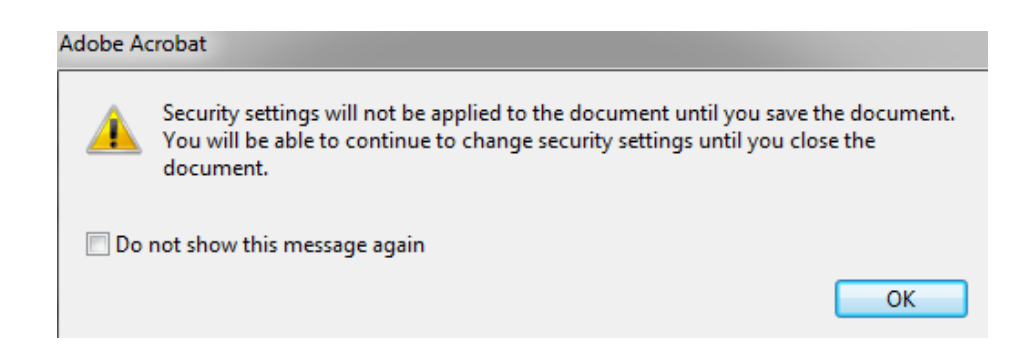

Alberta Human Services

| [                                                                                                    | ocument Properties                                      | 1 |  |  |  |
|----------------------------------------------------------------------------------------------------|---------------------------------------------------------|---|--|--|--|
| ſ                                                                                                    | Description Security Fonts Initial View Custom Advanced |   |  |  |  |
|                                                                                                    | Document Security                                       |   |  |  |  |
| The document's Security Method restricts what can be done to the document. To remove security restrictions, set the Security Method to No Security.                                             |                                                         |   |  |  |  |
|                                                                                                    | Security Method: Password Security  Change Settings     |   |  |  |  |
|                                                                                                    | Can be Opened by: Acrobat 5.0 and later Show Details    |   |  |  |  |
| Automatic saving of changes has been disabled for this document because the security settings have been modified. You must save the document in order to re-enable automatic saving of changes. |                                                         |   |  |  |  |

7. You must save the document to apply the new security settings. Type a name for your file, and click Save.

| <u> О</u> реп            |   | Ctrl+0       |
|--------------------------|---|--------------|
| Orga <u>n</u> izer       |   | •            |
| 避 Create PD <u>F</u>     |   | ۲.           |
| 💫 Com <u>b</u> ine Files |   |              |
| 🔄 Start <u>M</u> eeting  |   |              |
| 💾 <u>S</u> ave           |   | Ctrl+S       |
| Save <u>A</u> s          | ß | Shift+Ctrl+S |